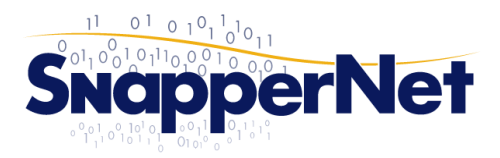

## Snapper Network Distributors Ltd

Phone 0800 ETHERNETwww.snappernet.co.nz(0800 384 376)sales@snappernet.co.nz

www.snappernet.co.nz 13 C Beatrice Tinsley Cres, sales@snappernet.co.nz Albany, AUCKLAND

# Vigor2860 Series ADSL/VDSL Configuration for Telecom/Chorus Circuits

## **Step 1. Connect to the Web Interface.**

Connect your computer to the Vigor2860 with an Ethernet cable (supplied). Ensure your computer is obtaining an IP address automatically.

Open your Web Browser (e.g. Internet Explorer, Google Chrome or Mozilla Firefox), enter http://192.168.1.1/ into the address bar, and press the Enter key on your keyboard.

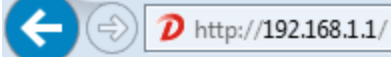

You should be asked for a username and password. Enter **admin** into both fields (the password may show as dots or stars) and click the *Login* button.

## Step 2. Insert modem settings and ISP authentication credentials

From the left hand menu click WAN then Internet Access.

| insure the settings on t                   | his screen are:              | WAN >> Internet Access | \$              |                         |                      |  |
|--------------------------------------------|------------------------------|------------------------|-----------------|-------------------------|----------------------|--|
| For ADSL                                   |                              | WAN 1<br>PPPoF / PPPoA | MPoA / Static   | or Dynamic IP           | IPv6                 |  |
| VPI :                                      | 0                            |                        | )isable         | ISP Access Setup        |                      |  |
| VCI :                                      | 100                          |                        |                 | Service Name (Ontional) |                      |  |
| Encapsulating Type :                       | VC MUX                       | Modem Settings (for A  | DSL only)       | Service Name (Optional) | *                    |  |
| Protocol ·                                 | PPPoA                        | Multi-PVC channel      | Channel 1       | Username                | username@isp.net.nz  |  |
|                                            | 1110/1                       | VPI                    | U               | Password                | ·····                |  |
|                                            |                              | VCI                    | 100             | Separate Account for    | ADSL                 |  |
| FOR VDSL                                   |                              | Encapsulating Type     | VC MUX •        | PPP Authentication      | PAP or CHAP <b>•</b> |  |
| Encapsulating Type :                       | LLC/SNAP                     | Protocol               | PPPoA 🔻         | Idle Timeout            | -1 second(s)         |  |
| Protocol :                                 | PPPoE                        | Modulation             | Multimode •     | IP Address From ISP W   | AN IP Alias          |  |
|                                            |                              | PPPoE Pass-through     |                 | Fixed IP 🔍 Yes 🖲 N      | lo (Dynamic IP)      |  |
| Uncheck "PPPoE Pass-through For Wired LAN" |                              | For Wired LAN          |                 | Fixed IP Address        |                      |  |
| Set "Fixed IP" to <b>No</b> (Dv            | P" to <b>No</b> (Dynamic IP) |                        | ction           | Default Mag Address     |                      |  |
|                                            | ,                            | Mode                   | ARP Detect 🔻    | Specify a MAC Address   | 955                  |  |
| Entor the <b>Licername</b> and             | Bassword provided            | Ping IP                |                 | MAC Address: 00 · 10    | ·AA :B2 ·BD ·71      |  |
|                                            |                              | TTL:                   |                 |                         |                      |  |
| to you by your Internet Service Provider.  |                              |                        |                 | Index(1-15) in Schedule | e Setup:             |  |
| Note: Username is often in the form of an  |                              | MIU                    | 1492 (Max:1492) | =>,                     | ,,                   |  |
| email address.                             |                              | *: Required for some   | ISPs            |                         |                      |  |
| All other fields can be le                 | ft as default.               | a staquiter to bonne   |                 |                         |                      |  |
| All fields are case sensitive.             |                              |                        | OK              | Cancel                  |                      |  |
|                                            |                              |                        |                 |                         |                      |  |

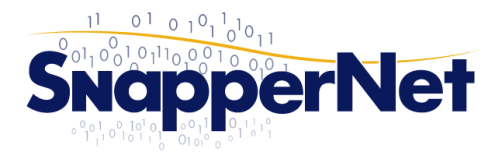

## Snapper Network Distributors Ltd

(0800 384 376)

sales@snappernet.co.nz Albany, AUCKLAND

Phone 0800 ETHERNET www.snappernet.co.nz 13 C Beatrice Tinsley Cres,

## Step 3. (Optional, VDSL Only) Enable VLAN tagging on the VDSL WAN interface

Note: Only some ISPs require this to be set. Please check with your provider.

#### From the left hand menu click WAN then General Setup. Enable VLAN Tag insertion (VDSL) and set the Tag value to 10

| Physical Mode:                        | VDSL2                                                            |
|---------------------------------------|------------------------------------------------------------------|
| DSL Mode:                             | Auto                                                             |
| Physical Type:                        | Auto negotiation 👻                                               |
| DSL Modem Code:                       | Default 💌                                                        |
| Line Speed(Kbps):                     |                                                                  |
| DownLink                              | 0                                                                |
| UpLink                                | 0                                                                |
| VLAN Tag insertion (ADSL):            | Disable 💌                                                        |
| Tag value:                            | 0 (0~4095)                                                       |
| Priority:                             | 0 (0~7)                                                          |
| VLAN Tag insertion (VDSL2):           | Enable 💌                                                         |
| Tag value:                            | 10 (0~4095)                                                      |
| Priority:                             | 0 (0~7)                                                          |
| Active Mode:                          | Always On 💌 Load Balance: 🗹                                      |
| Note : In DSL auto mode, the router w | vill reboot automatically while switching between VDSL2 and ADSL |

## **Step 4. Confirm connectivity**

From the left hand menu click **Online Status** then **Physical Connection**. Check that WAN 1 Status shows a valid IP address.

| Online Status        |                   |                 |                             |              |                 |                       |
|----------------------|-------------------|-----------------|-----------------------------|--------------|-----------------|-----------------------|
| Physical Conne       | ction             |                 |                             |              | S               | System Uptime: 0:9:58 |
| IPv4                 |                   |                 |                             | IPv6         |                 |                       |
| LAN Status Primary   |                   | ary DNS: 168.95 | DNS: 168.95.192.1 Secondary |              | )NS: 168.95.1.1 |                       |
| IP Address           |                   | TX Packets      | RX Pac                      | RX Packets   |                 |                       |
| 192.168.1.1          |                   | 0               | 28014                       |              |                 |                       |
| WAN 1 Status         |                   |                 |                             |              |                 | >> Drop PPPoE         |
| Enable               | Line              | )               | Name                        | Mode         | Up Time         | -                     |
| Yes                  | ADS               | β <b>L</b>      |                             | PPPoE        | 0:08:42         |                       |
| IP                   | GW                | IP              | TX Packets                  | TX Rate(Bps) | RX Packets      | RX Rate(Bps)          |
| 1.169.170.154        | 168               | .95.98.254      | 380                         | 75           | 237             | 15                    |
| WAN 2 Status         |                   |                 |                             |              |                 |                       |
| ADSL Informatio      | on ( ADSL         | Firmware Vers   | Name<br>ion: 05-04-04       | -04-00-01)   |                 |                       |
| ATM Statistics TX Ce |                   | lls             | RX Cells                    | TX CRC err   | rs RX           | CRC errs              |
|                      | 1418              |                 | 721                         | 0            | 0               |                       |
| ADSL Status          | Mode              | State           | Up Speed                    | Down Speed   | SNR Margin      | Loop Att.             |
|                      | ADSL2+<br>Annex A | SHOWTIME        | 992000                      | 24268000     | 6               | 2                     |